# -WAP581 Wireless لوصولا ةطقن ىلع فرعت AC/N Dual Radio ةكبش عم 2.5GbE LAN

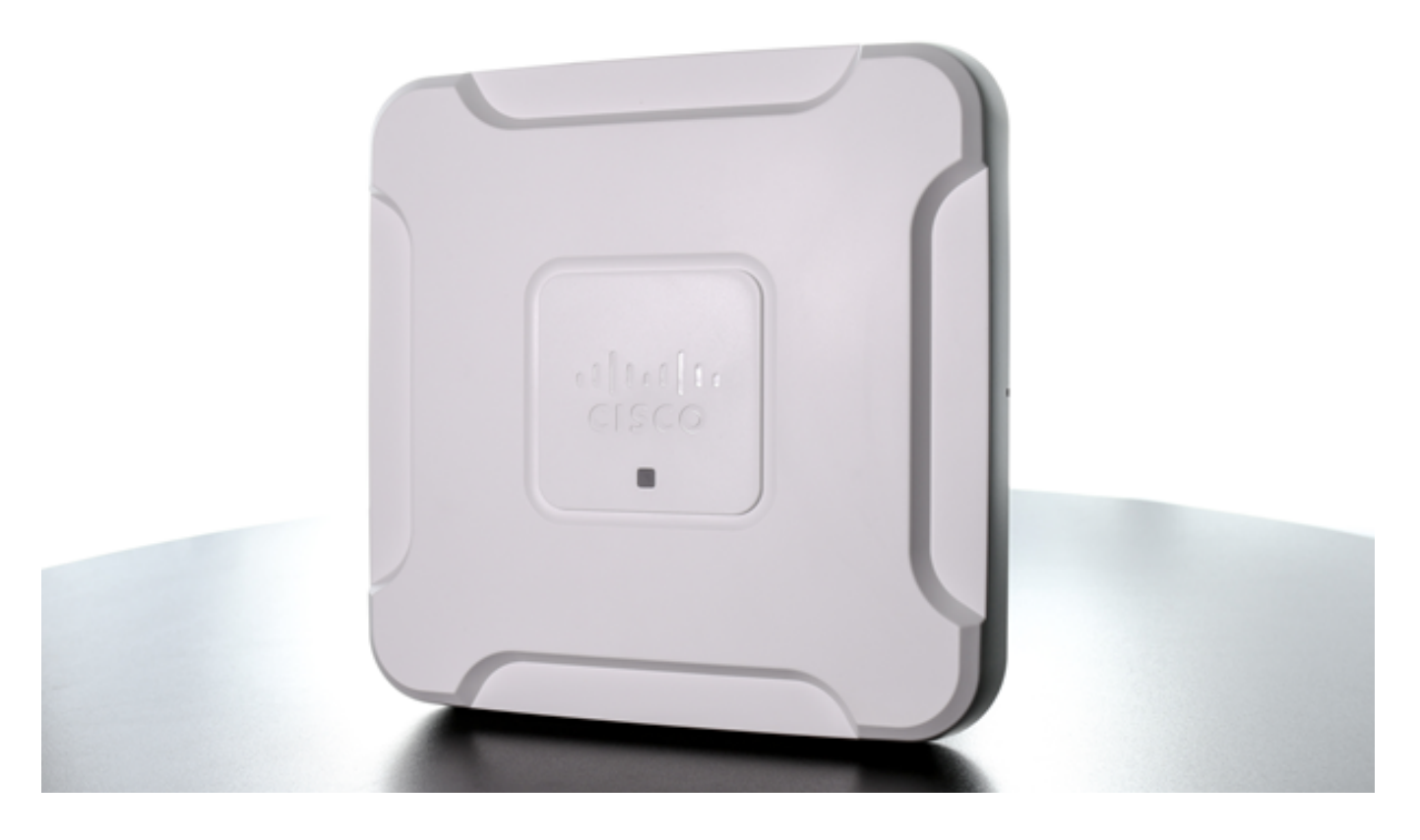

## ەمدقملا

قيلحملا ةقطنملا قكبش عم WAP581 Wireless-AC/N Dual Radio لوصولا ةطقن رفوت نكميو ةنمآ يكلسال لاصتا ةيناكمإ تباجيج 2.5 قعرسب تنرثيإ ةكبش ربع (LAN) ليصوتلا ةيناكمإو Wi-Fi قكبش ةيطغت نيسحت كل حيتي وهو .اهيلع دامتعالا قيلحم ةكبش تاهجاوب دوزم هنأل ارظن .ةنمازتملا تاقاطنلا ةجودزم ويدارلا ةينقتل (PoE)، تنرثيإ قكبش ربع ققاطلاب ديوزتلا ةينقت معدت تنرثيإ تباجيج ةكبشل ددرتملا رايتلل عادألا ققئاف WAP581 قجودزملا ةيكلساللا لوصولا قطقن لمعت ددرتملا رايتلا عادألا قن قان لامكا

ةباوبب WAP581 زيمتي ،نيرخآلا نيمدختسملاو فويضلل ةياغلل نمآ لوصو ريفوتل .يددرتلا قاطنلاو راودألاو قوقحلا نيوكت ىلع ةردقلاو ةقداصملا تارايخ ةددعتم ةتقؤم

ةكبش عم WAP581 Wireless-AC/N Dual Radio لوصولاً ةطقن ىلع ةلاقملاً هذه كفرعت 2.5GbE LAN

## جتنملا تازيم

- ىلع 4×4 ةعرسب (MU-MIMO) ةددعتم تاجرخمو تالخدملا ددعتمو نيمدختسملا ددعتم زترهاجيج 5 ةعرس
- و لابقتسالل تايئاوه 3 مادختساب (MIMO) ددعتملا جارخإلاو ددعتملا لاخدالا ةينقت زترهاجيج 2.4 ةعرس يلع لاسرالل تايئاوه 3
- ةجودزم تنرثياٍ تباجيج (LAN) ةيلحم ةكبش •
- ةقاطلل ةرفوم تنرثيإ ةكبش •

- طباورلا عيمجت •
- جمدملا يكلساللا فيطلالي
- ةريسأ ةباوب •
- ةدحاو ةطقن دادعإ •
- FindIT ةكبش ةرادإ معد •

## جتنملا ضورع

## يمامأ رظنم

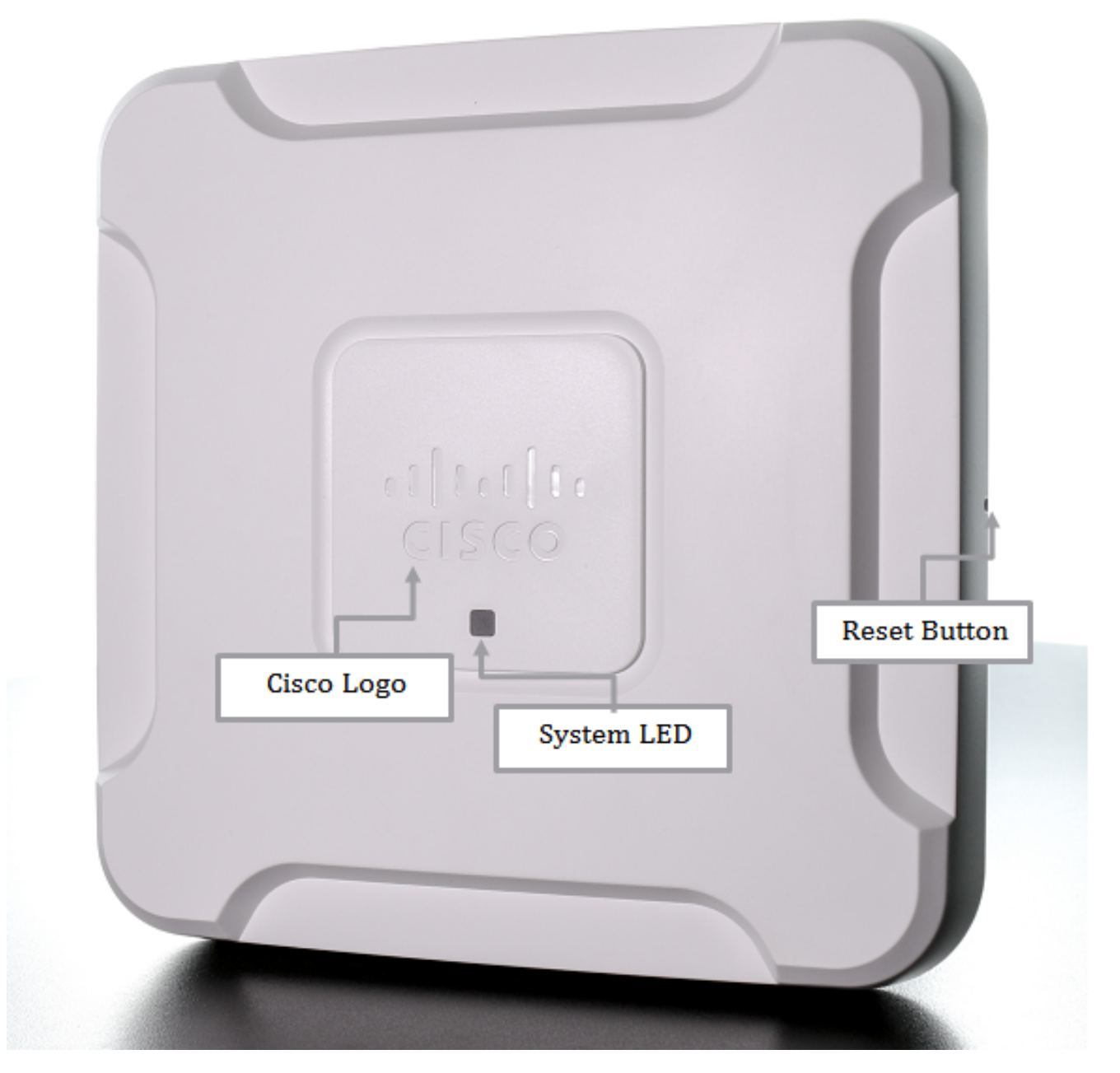

يفلخ رظنم

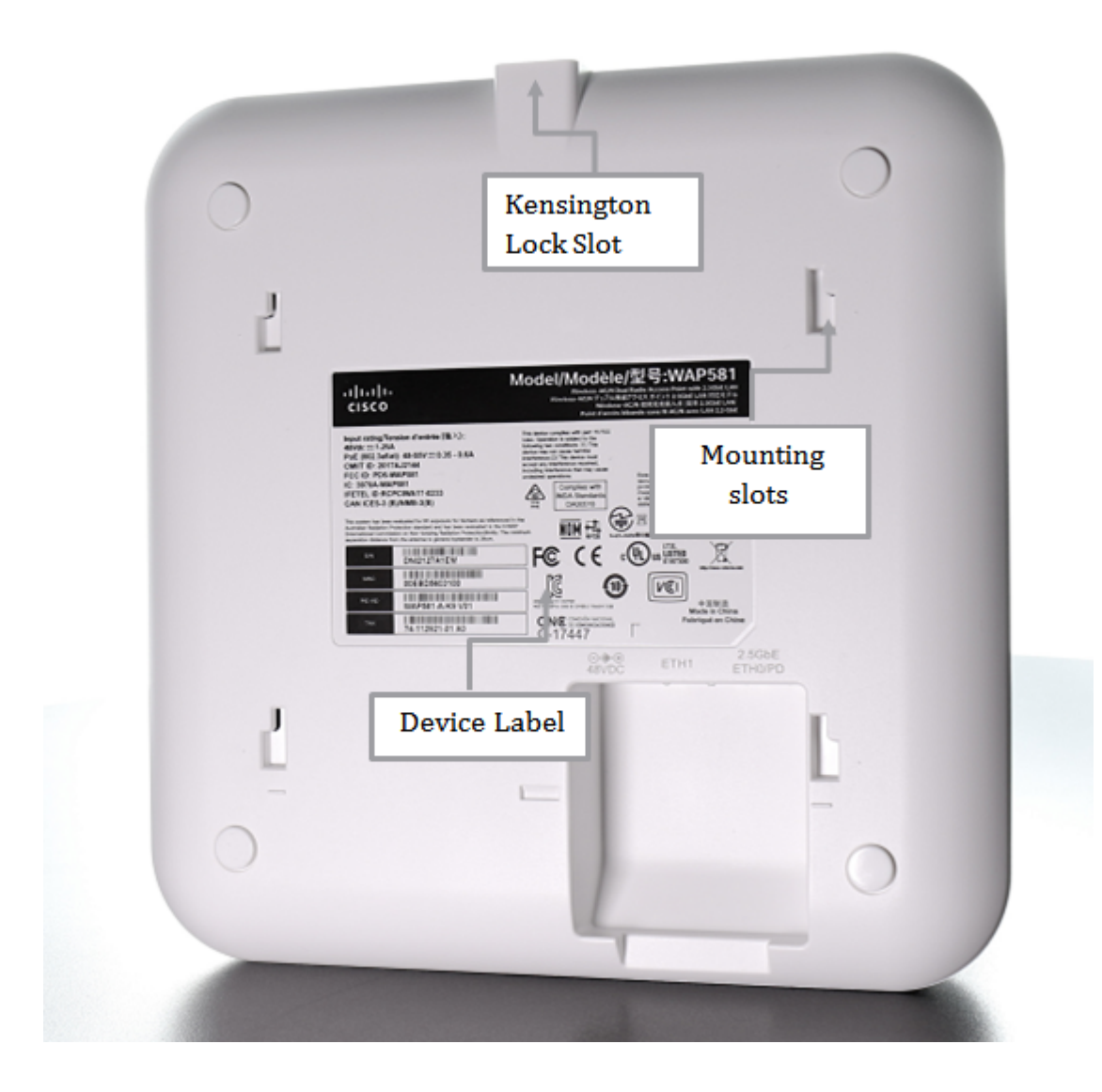

يلفس رظنم

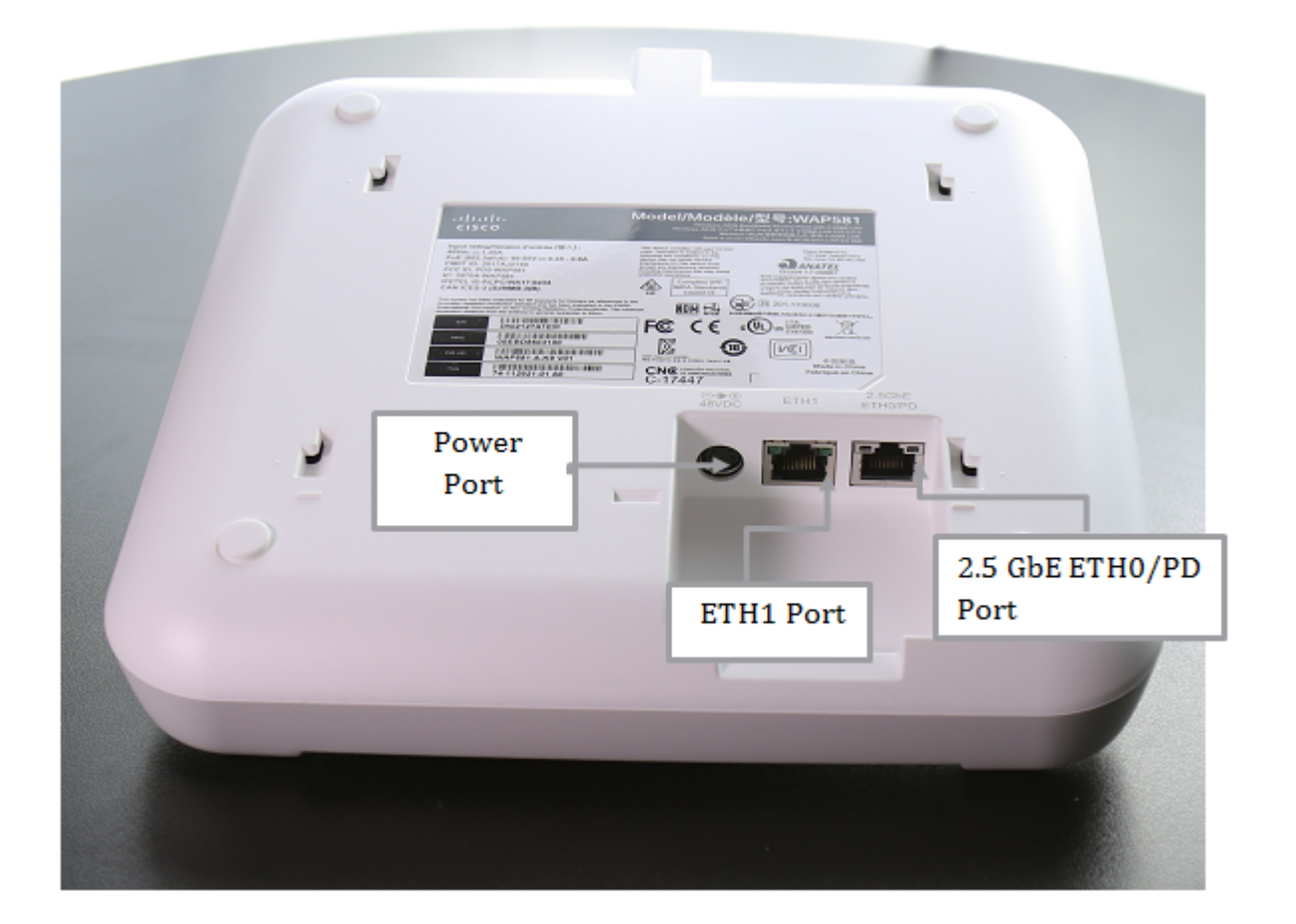

## ةمزحلا تايوتحم

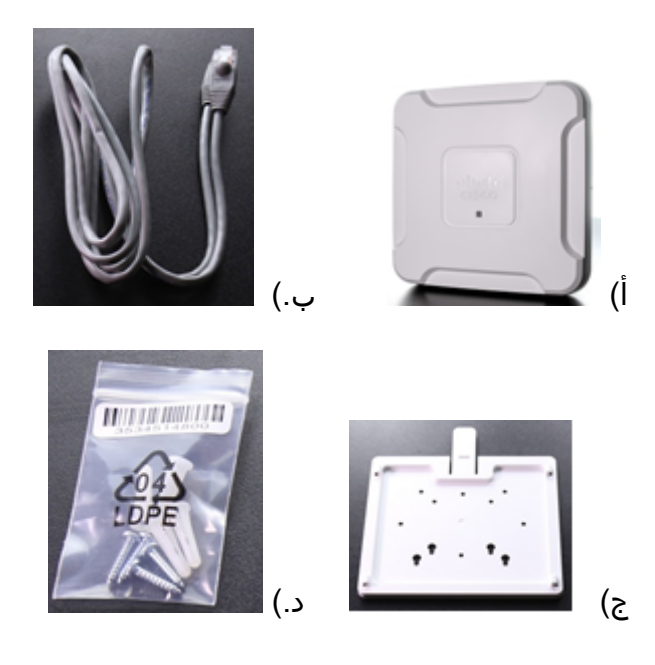

كوصولا ةطقن (أ WAP581 Wireless-AC/N Dual Radio الوصولا المعاقن (أ

تنرثيإ لبك (ب

بيكرتلا ةحيفص (ج

يسارملاو ريماسملا بيكرت (.د

## تابلطتملل ىندألا دحلا

:ةيلاتلا ضرعتسملا جمارب دحأب دوزم رتويبمك زاهج •

ثدحأ رادصإ وأ Internet Explorer 9.0

Safari وأ Firefox وأ Chrome نم امإ ةثيدح ةخسن -

- تنرثيإ ةكبش ربع ةقاطلاب ديوزتلا ةينقتب دوزم رثكأ وأ دحاو تنرثيإ ةكبش لوحم يجراخ ةقاط ئياهم وأ (PoE) تنرثيإ ةكبش ربع ةقاطلاب ديوزتلاا نقاح وأ (PoE)
- ةزەجألا تيبثت تاودأ •

## ةيضارتفالا تادادعإلا

| cisco                                      | Username                            |
|--------------------------------------------|-------------------------------------|
| cisco                                      | كلمة المرور                         |
| عنوان DHCP الذي تم تعيينه بواسطة<br>الخادم | عنوان IP لشبكة LAN                  |
| 192.168.1.245                              | عنوان IP الخاص بشبكة LAN الاحتياطية |
| 255.255.255.0                              | قناع الشبكة الفرعية                 |

## ةينفلا ليصافتلا

#### ةلاحلل LED حيباصم

| خرج WAP581 من الطاقة.      | إيقاف       | القدرة                                 |
|----------------------------|-------------|----------------------------------------|
| إن WAP581 عادي، لا يوجد    | صلب (أخضر)  |                                        |
| عميل لاسلكي متصل.          |             |                                        |
| يتم الان تشغيل الجهاز      | وميض (أخضر) |                                        |
| ال WAP581 عادي؛ على        |             |                                        |
| الأقل 1 لاسلكي زبون        | صلب (أزرق)  |                                        |
| متصل.                      |             |                                        |
| يقوم WAP581 بترقية         | وميض (أزرق) |                                        |
| البرنامج الثابت.           |             |                                        |
| فشل التمهيد ل WAP581       | 3           |                                        |
| مع كل من صور البرامج       | صلب (أحمر)  |                                        |
| الثابتة.                   |             |                                        |
| يمكن تنزيل تحديثات البرامج | دورة وامضة  |                                        |
| الثابتة الجديدة من موقع    | بالأخضر     |                                        |
| الويب cisco.com.           | والازرق     |                                        |
| لا يوجد إرتباط إيثرنت.     | إيقاف       | شبكة إيثرنت: صديقة للبيئة اليسرى       |
| إرتباط إيثرنت نشط          | صلب (اخضر)  |                                        |
| إرسال البيانات او تلقيها.  | وميض (اخضر) |                                        |
| إرتباط جيجابت إيثرنت نشط   | إيقاف       | شبكة إيثرنت رقم 0: صديقة للبيئة اليمنى |
| 2.5 إرتباط جيجابت إيثرنت   | أخضر صلب    |                                        |
| نشط                        |             |                                        |
| إرتباط الإيثرنت السريع نشط | إيقاف       | شبكة إيثرنت رقم 1: صديقة للبيئة اليمنى |
| إرتباط جيجابت إيثرنت نشط   | صلب (أخضر)  |                                        |

انه رقنا، WAP581 يف جتنملا تافصاوم لوح ديزملا ةفرعمل.

## عرض فيديو متعلق بهذه المقالة...

<u>انقر هنا لعرض المحادثات التقنية الأخرى من Cisco</u>

ةمجرتاا مذه لوح

تمجرت Cisco تايان تايانق تال نم قعومجم مادختساب دنتسمل اذه Cisco تمجرت ملاعل العامي عيمج يف نيم دختسمل لمعد يوتحم ميدقت لقيرشبل و امك ققيقد نوكت نل قيل قمجرت لضفاً نأ قظعالم يجرُي .قصاخل امهتغلب Cisco ياخت .فرتحم مجرتم اممدقي يتل القيفارت عال قمجرت اعم ل احل اوه يل إ أم اد عوجرل اب يصوُتو تامجرت الاذة ققد نع اهتي لوئسم Systems الما يا إ أم الا عنه يل الان الانتيام الال الانتيال الانت الما